#### Running the Match Exception Report Created on 2/21/2013 7:57:00 AM

# Table of Contents

Running the Match Exception Report ......1

## **Running the Match Exception Report**

### Core-

The Accounts Payable Match process ensures that what was purchased is in sync with what is being vouchered. The Match Exceptions Report is a useful tool for management of match exceptions.

Troubleshooting is required to resolve match exceptions. A voucher cannot proceed through Accounts Payable to payment until it has been successfully matched.

The Match Exceptions report can be run as a crystal report and viewed from the **View Log/Trace** page.

It can also be run as an XML report. XML reports cannot be viewed from the **View/Log Trace** page. They must be viewed from **Report Manager**.

In this example a user runs the Match Exception report as an XML report and views the output from **Report Manager**.

#### Procedure

Navigation: Accounts Payable > Reports > Vouchers > Match Exceptions

| ORACLE'                                                                                       | Home   Worklist    Add to Favorites   Sign out |
|-----------------------------------------------------------------------------------------------|------------------------------------------------|
| Favorites Main Menu > Accounts Payable > Reports > Vouchers > Match Exceptions                |                                                |
|                                                                                               | 🖉 New Window 🕜 Help 🔤 http                     |
| Match Exceptions                                                                              |                                                |
|                                                                                               |                                                |
| Enter any information you have and click Search. Leave fields blank for a list of all values. |                                                |
| Find an Existing Value Add a New Value                                                        |                                                |
| ✓ Search Criteria                                                                             |                                                |
|                                                                                               |                                                |
| Run Control ID: begins with 🔽                                                                 |                                                |
| Case Sensitive                                                                                |                                                |
|                                                                                               |                                                |
| Search Clear Basic Search 👹 Save Search Criteria                                              |                                                |
|                                                                                               |                                                |
|                                                                                               |                                                |
| Find an Existing Value Add a New Value                                                        |                                                |
|                                                                                               |                                                |
|                                                                                               |                                                |
|                                                                                               |                                                |
|                                                                                               |                                                |
|                                                                                               |                                                |
|                                                                                               |                                                |
|                                                                                               |                                                |
|                                                                                               |                                                |
|                                                                                               |                                                |
|                                                                                               |                                                |
|                                                                                               |                                                |
|                                                                                               |                                                |

| Step | Action                                                                                                    |
|------|----------------------------------------------------------------------------------------------------|
| 1.   | Enter a <b>Run Control ID</b> if one does not exist for the report. <b>A Run Control ID</b> is<br>an identification code that represents a set of selection criteria for a report or<br>process. It can be used repeatedly for the created report once it is created. |
|      | Click the Add a New Value tab.<br>Add a New Value                                                                                                    |

| ORACLE                                                                         |                          |   |
|--------------------------------------------------------------------------------|--------------------------|---|
| Favorites Main Menu > Accounts Payable > Reports > Vouchers > Match Exceptions |                          |   |
|                                                                                | 🖉 New Window 🕜 Help 📰 ht | р |
| Match Exceptions                                                               |                          |   |
|                                                                                |                          |   |
| Einden Evision/due Add a Navy/John                                             |                          |   |
| End an Existing value Add a New Value                                          | •                        |   |
|                                                                                |                          |   |
| Run Control ID:                                                                |                          |   |
|                                                                                |                          |   |
| Add                                                                            |                          |   |
|                                                                                |                          |   |
|                                                                                |                          |   |
| Find an Existing Value Add a New Value                                         |                          |   |
|                                                                                |                          |   |
|                                                                                |                          |   |
|                                                                                |                          |   |
|                                                                                |                          |   |
|                                                                                |                          |   |
|                                                                                |                          |   |
|                                                                                |                          |   |
|                                                                                |                          |   |
|                                                                                |                          |   |
|                                                                                |                          |   |
|                                                                                |                          |   |
|                                                                                |                          |   |
|                                                                                |                          |   |
|                                                                                |                          |   |
|                                                                                |                          |   |

| Step | Action                                                |
|------|-------------------------------------------------------|
| 2.   | Enter MATCH_EXCEPTIONS into the Run Control ID field. |
| 3.   | Click the Add button.                                 |

| ORACLE                           |                         |                     |       |               |           |                  |          |
|----------------------------------|-------------------------|---------------------|-------|---------------|-----------|------------------|----------|
|                                  | > Vouchers > Match E    | xceptions           |       | Home          | vvorklist | Add to Favorites | Sign ou  |
|                                  | •                       |                     | ł     | New Window    | (7) Help  | Personalize Pag  | e 📰 http |
|                                  |                         |                     |       |               | · ·       | -                |          |
| Match Exceptions                 |                         |                     |       |               |           |                  |          |
|                                  |                         |                     |       |               |           |                  |          |
| Run Control ID: MATCH_EXCEPTIONS | Report Manager          | Process Monitor     | Run   |               |           |                  |          |
| Language: English V              |                         |                     |       |               |           |                  |          |
| Process All Business Units       |                         |                     |       |               |           |                  |          |
| Deport Dequest Darameters        |                         |                     |       |               |           |                  |          |
| Request Parameters               | Personalize   Find   21 | First K 1 of 1 Last |       |               |           |                  |          |
| *Business Unit Description       |                         |                     |       |               |           |                  |          |
|                                  |                         | + -                 |       |               |           |                  |          |
|                                  |                         |                     |       |               |           |                  |          |
|                                  |                         |                     |       |               |           |                  |          |
|                                  |                         |                     |       |               |           |                  |          |
|                                  |                         |                     |       |               |           |                  |          |
|                                  |                         |                     |       |               |           |                  |          |
|                                  |                         |                     |       |               |           |                  |          |
| Save Notify                      |                         |                     | 📑 Add | Dipdate/Displ | ay        |                  |          |
|                                  |                         |                     |       |               |           |                  |          |
|                                  |                         |                     |       |               |           |                  |          |
|                                  |                         |                     |       |               |           |                  |          |
|                                  |                         |                     |       |               |           |                  |          |
|                                  |                         |                     |       |               |           |                  |          |
|                                  |                         |                     |       |               |           |                  |          |
|                                  |                         |                     |       |               |           |                  |          |
|                                  |                         |                     |       |               |           |                  |          |
|                                  |                         |                     |       |               |           |                  |          |
|                                  |                         |                     |       |               |           |                  |          |
|                                  |                         |                     |       |               |           |                  |          |
|                                  |                         |                     |       |               |           |                  |          |

| Step | Action                                                             |
|------|--------------------------------------------------------------------|
| 4.   | The report can only be run for one <b>Business Unit</b> at a time. |
|      | Enter <b>DOTM1</b> into the <b>Business Unit</b> field.            |
| 5.   | Saving the run control will make it available for future use.      |
|      | Click the <b>Save</b> button.                                      |
| 6.   | Click the <b>Run</b> button to process the report.                 |
|      | Run                                                                |

| ACLE                                                                         |                                                                                                    |                                                                                                    |                                                                                                    |                                                                                                    |                                                                                                    |                                                                                                    |                                                                                                    |                                                                                                    |                                                                                                    |                                                                                                    |
|------------------------------------------------------------------------------|----------------------------------------------------------------------------------------------------|----------------------------------------------------------------------------------------------------|----------------------------------------------------------------------------------------------------|----------------------------------------------------------------------------------------------------|----------------------------------------------------------------------------------------------------|----------------------------------------------------------------------------------------------------|----------------------------------------------------------------------------------------------------|----------------------------------------------------------------------------------------------------|----------------------------------------------------------------------------------------------------|----------------------------------------------------------------------------------------------------|
| Main Monu Accounts Parable                                                   | Roports Mouch                                                                                                    | Match Exception                                                                                                    | 00                                                                                                    |                                                                                                    |                                                                                                    |                                                                                                    | Home                                                                                                    | Worklist                                                                                                    | Add to Fa                                                                                                    | avorites Sign out                                                                                                    |
| avojites Man Menu > Accounts Payable > Reports > Vouchers > Match Exceptions |                                                                                                    |                                                                                                    |                                                                                                    |                                                                                                    |                                                                                                    |                                                                                                    |                                                                                                    |                                                                                                    |                                                                                                    |                                                                                                    |
| (i) He                                                                       |                                                                                                    |                                                                                                    |                                                                                                    |                                                                                                    |                                                                                                    |                                                                                                    |                                                                                                    |                                                                                                    |                                                                                                    | (?) Help                                                                                                    |
| ss Scheduler Request                                                         |                                                                                                    |                                                                                                    |                                                                                                    |                                                                                                    |                                                                                                    |                                                                                                    |                                                                                                    |                                                                                                    |                                                                                                    |                                                                                                    |
| ss soneduler request                                                         |                                                                                                    |                                                                                                    |                                                                                                    |                                                                                                    |                                                                                                    |                                                                                                    |                                                                                                    |                                                                                                    |                                                                                                    |                                                                                                    |
|                                                                              |                                                                                                    |                                                                                                    |                                                                                                    |                                                                                                    |                                                                                                    |                                                                                                    |                                                                                                    |                                                                                                    |                                                                                                    |                                                                                                    |
| User ID: COREReynoldsDave                                                    |                                                                                                    | Run Control ID:                                                                                                    | MATCH_E                                                                                                    | XCEP                                                                                                    | TIONS                                                                                                    |                                                                                                    |                                                                                                    |                                                                                                    |                                                                                                    |                                                                                                    |
| Server Name:                                                                 | Pun Date: 11                                                                                                    | 109/2012                                                                                                    |                                                                                                    |                                                                                                    |                                                                                                    |                                                                                                    |                                                                                                    |                                                                                                    |                                                                                                    |                                                                                                    |
| Server Name.                                                                 | Kun bate. I i                                                                                                    |                                                                                                    | D                                                                                                    |                                                                                                    |                                                                                                    |                                                                                                    |                                                                                                    |                                                                                                    |                                                                                                    |                                                                                                    |
| Recurrence:                                                                  | Run Time: 12                                                                                                    | :01:20PM                                                                                                    | Reset to C                                                                                                    | urrer                                                                                                    | nt Date/Tir                                                                                                    | ne                                                                                                    |                                                                                                    |                                                                                                    |                                                                                                    |                                                                                                    |
| Time Zone:                                                                   |                                                                                                    |                                                                                                    |                                                                                                    |                                                                                                    |                                                                                                    |                                                                                                    |                                                                                                    |                                                                                                    |                                                                                                    |                                                                                                    |
| ess List                                                                     |                                                                                                    |                                                                                                    |                                                                                                    |                                                                                                    |                                                                                                    |                                                                                                    |                                                                                                    |                                                                                                    |                                                                                                    |                                                                                                    |
| t Description                                                                | Process Name                                                                                                    | Process Type                                                                                                    | *Type                                                                                                    |                                                                                                    | 'Format                                                                                                    |                                                                                                    | Distribution                                                                                                    |                                                                                                    |                                                                                                    |                                                                                                    |
| XMLP:Match Exceptions Report                                                 | APX1090                                                                                                    | BI Publisher                                                                                                    | Web                                                                                                    | *                                                                                                    | PDF                                                                                                    | ~                                                                                                    | Distribution                                                                                                    |                                                                                                    |                                                                                                    |                                                                                                    |
| Matching Exception Report                                                    | APY1090-                                                                                                    | Crystal                                                                                                    | Web                                                                                                    | ~                                                                                                    | PDF                                                                                                    | ×                                                                                                    | Distribution                                                                                                    |                                                                                                    |                                                                                                    |                                                                                                    |
| K Cancel                                                                     |                                                                                                    |                                                                                                    |                                                                                                    |                                                                                                    |                                                                                                    |                                                                                                    |                                                                                                    |                                                                                                    |                                                                                                    |                                                                                                    |
|                                                                              | ACLE:<br>Man Menu > Accounts Payable<br>is Scheduler Request<br>User ID: COREReynoldsDave<br>Server Name:<br>Recurrence:<br>Description<br>MALPMatch Exceptions Report<br>Matching Exception Report<br>Cancel | ACLE<br>Man Menu > Accounts Payable > Reports > Vouch<br>is Scheduler Request<br>User ID: COREReynoldsDave<br>Server Name:<br>Run Date: [1]<br>Recurrence:<br>Wat Time Zone:<br>Description<br>Matching Exception Report<br>APY1090-<br>Cancel | Acces<br>Man Menu > Accounts Payable > Reports > Vouçhers > Match Exception<br>is Scheduler Request<br>User ID: COREReynoldsDave Run Control ID:<br>Recurrence:<br>Time Zone:<br>Statistics<br>Run Time: [12:0120FM]<br>Run Time: [12:0120FM]<br>Run Time: [12:0120FM]<br>Process Isame Process Type<br>MultPhilatch Exceptions Report APV1090 BI Publisher<br>Matching Exception Report APV1090- Crystal | ACCLE<br>Man Menu > Accounts Payable > Reports > Vouchers > Match Exceptions<br>is Scheduler Request<br>User ID: COREReynoldsDave Run Date: 11/06/2012 B)<br>Recurrence:<br>Run Time: 12:01:20PM Resetto<br>Time Zone:<br>Statistics<br>Process Hame Process Type Type<br>Matching Exception Report APX1090 BI Publisher Web<br>Matching Exception Report APY1090- Crystal Web | Man Venu > Accounts Payable > Reports > Vouchers > Match Exceptions         is Scheduler Request         User ID: COREReynoldsDave       Run Date: 110002012 [b]         Recurrence:       Run Time: 12.012.0PM         Resel to Currer         Ime Zone:       Run Date: 110002012 [b]         Station:       Run Date: 110002012 [b]         Matching Exceptions Report       Rycocess Name         MultpHatch Exceptions Report       APY1090         Birbublisher       Web ¥         Matching Exception Report       APY1090-         Cancel       Cancel | Accounts Payable > Reports > Vouchers > Match Exceptions  is Scheduler Request User ID: COREReynoldsDave Run Control ID: MATCH_EXCEPTIONS Server Name: Run Date: [1108/2012 ] Recurrence: Run Time: [20120PM Reset to Current Date/Til Time Zone: Run Time: [20120PM Reset to Current Date/Til ResetIologing Process Name Process Type Type Format Matching Exception Report APX1090 BI Publisher Web V PDF Matching Exception Report APY1090- Crystal Web V PDF Cancel | ACCLE<br>Man Menu > Accounts Payable > Reports > Vouçhers > Match Exceptions<br>Is Scheduler Request<br>User ID: COREReynoldsDave Run Control ID: MATCH_EXCEPTIONS<br>Server Name: Run Date: [1108/2012]<br>Recurrence: Run Time: [1201.20PM Reset to Current Date/Time<br>Time Zone:<br>Statistical Process Hame Process Type 'Type 'Tormat<br>MALPHatch Exceptions Report APX1090 BI Publisher Web V PDF V<br>Matching Exception Report APY1090- Crystal Web V PDF V<br>C Cancel | Main Venu > Accounts Payable > Reports > Vouchers > Match Exceptions  As Scheduler Request User ID: COREReynoldsDave Run Date: 11000/2012 Recurrence: Run Time: Run Time: 12:01:20PM Reset to Current Date/Time Time Zone: Run Time: 12:01:20PM Reset to Current Date/Time Recurrence: Run Date: 11000/2012 Run Time: 12:01:20PM Reset to Current Date/Time Recurrence: Run Date: 11000/2012 Run Time: 12:01:20PM Reset to Current Date/Time Run Date: 11000/2012 Run Time: 12:01:20PM Reset to Current Date/Time Run Date: 11000/2012 Run Time: 12:01:20PM Reset to Current Date/Time Run Date: 11000/2012 Run Time: 12:01:20PM Run Date: 11000/2012 Run Time: 12:01:20PM Reset to Current Date/Time Run Date: 11000/2012 Run Time: 12:01:20PM Run Date: 11000/2012 Run Time: 12:01:20PM Run Date: 11000/2012 Run Time: 12:01:20PM Run Date: 11000/2012 Run Time: 12:01:20PM Run Date: 11000/2012 Run Time: 12:01:20PM Run Date: 11000/2012 Run Time: 12:01:20PM Run Date: 11000/2012 Run Time: 12:01:20PM Run Date: 11000/2012 Run Time: 12:01:20PM Run Date: 11000/2012 Run Time: 12:01:20PM Run Date: 11000/2012 Run Time: 12:01:20PM Run Date: 11000/2012 Run Time: 12:01:20PM Run Date: 11000/2012 Run Time: 12:01:20PM Run Time: 12:01:20PM Run Date: 11000/2012 Run Time: 12:01:20PM Run Date: 11000/201 Run Time: 12:01:20PM Run Time: 12:01:20PM RUN Time: 12:01:20PM RUN Time: 12:01:20PM RUN | Man Menu > Accounts Payable > Reports > Vouchers > Match Exceptions       Worklast         is Scheduler Request       Isserver Name:       Run Control ID: MATCH_EXCEPTIONS         Server Name:       Image: Torreat       Run Date: T109/2012       Reset to Current Date/Time         Time Zone:       Run Time: T2:0120PM       Reset to Current Date/Time         Statistic       Process Name       Torreat       Distribution         Matching Exception Report       APX1090       BI Publisher       Web V       PDF V       Distribution         Matching Exception Report       APY1090-       Crystal       Web V       PDF V       Distribution | Main Venu > Accounts Payable > Reports > Vouchers > Match Exceptions         is Scheduler Request         User ID: COREReynoldsDave       Run Date: 110002012         Recurrence:       Run Date: 110002012         Ime Zone:       Run Date: 110002012         Pose IUSI       Reset to Current Date/Time         Time Zone:       Run Date: 110002012         Past IUSI       Recurrence:         WLP Match Exceptions Report       APX1090         Bir Publisher       Web V         Veb V       PDF V         Distribution         Matching Exception Report       APY1090-         Cancel |

| Step | Action                                                              |
|------|---------------------------------------------------------------------|
| 7.   | Leave the Server Name blank. It will be assigned accordingly.       |
|      | Click the Select option for XMLP:Match Exceptions Report.           |
|      | The Matching Exception Report is the Crystal version of the report. |
| 8.   | Click the <b>OK</b> button.                                         |

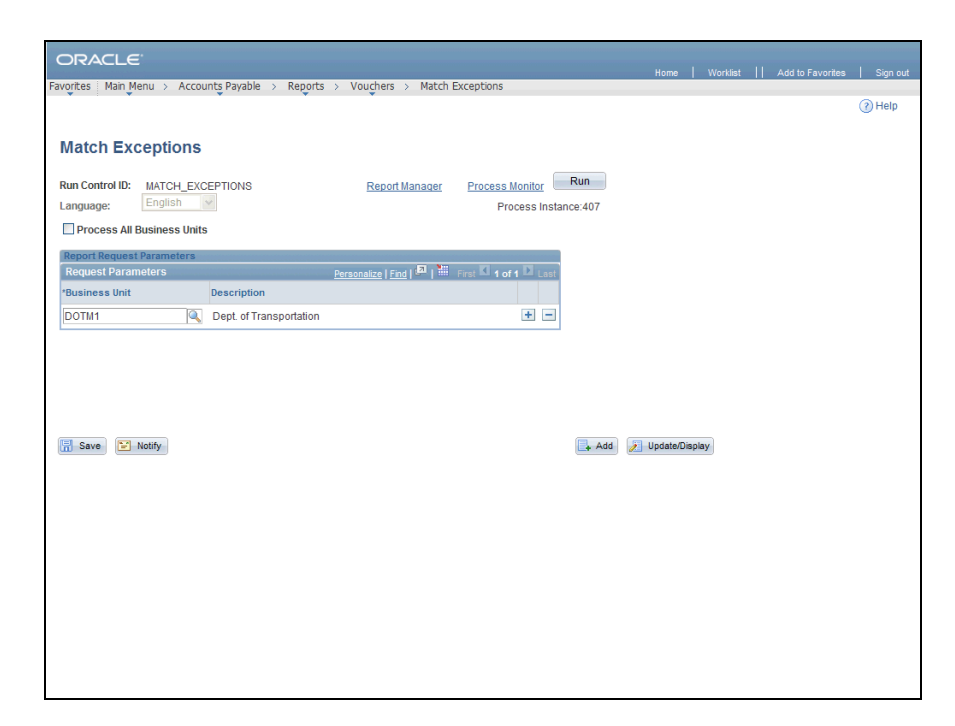

| Step | Action                                                                                                    |
|------|----------------------------------------------------------------------------------------------------|
| 9.   | Confirm that the process has begun with the appearance of a Process Instance<br>number. In this example it is 407. |
|      | Process Monitor                                                                                                    |

| ORACLE                     |                                         |                  |                          | Hom                   | e   Worklist        | Add to Favori   | tes   Sian out |
|----------------------------|-----------------------------------------|------------------|--------------------------|-----------------------|---------------------|-----------------|----------------|
| Favorites Main Menu >      | Accounts Payable > Reports >            | Vouchers > Mate  | h Exceptions             |                       |                     |                 |                |
|                            |                                         |                  |                          | 🖉 New Win             | dow 🕜 Help          | 📝 Personalize F | age 📰 http     |
| Process List Server L      | list                                    |                  | -                        |                       |                     |                 |                |
| Actions                    |                                         |                  |                          |                       |                     |                 |                |
| User ID COREReyno          | old Type                                | ✓ Last           | ✓ 1                      | Days 🗸                | Refresh             |                 |                |
| Server                     | ✓ Name                                  | Instance         | to                       |                       |                     |                 |                |
| Run Status                 | <ul> <li>Distribution Status</li> </ul> | *                | Save On Refresh          |                       |                     |                 |                |
| Process List               |                                         |                  | Personalize   Fi         | nd   View All   🗖   🐂 | First K 1-3 of 3    | D Last          |                |
| Select Instance Seq. Prov  | cess Type Process<br>Name               | <u>User</u>      | Run Date/Time            | Run Status            | Distribution Status | Details         |                |
| 407 BI P                   | Publisher APX1090                       | COREReynoldsDave | 11/08/2012 12:01:20PM ES | ST Queued             | N/A E               | Details         |                |
| □ 406 BI P                 | Publisher APX1090                       | COREReynoldsDave | 11/08/2012 11:16:44AM ES | T Success             | Posted [            | Details         |                |
| 405 BI P                   | Publisher APX1090                       | COREReynoldsDave | 11/08/2012 11:15:05AM ES | T Success             | Posted [            | Details         |                |
| Co back to Match Exception | ns                                      |                  |                          |                       |                     |                 | ,              |

| Step | Action                                                                                                    |
|------|----------------------------------------------------------------------------------------------------|
| 10.  | Click the <b>Refresh</b> button to see when the process has progressed to a <b>Run Status</b> of Success.       Refresh             |
| 11.  | Click the Refresh button until the <b>Run Status</b> is ' <i>Success</i> ' and the <b>Distribution Status</b> is ' <i>Posted</i> '. |
| 12.  | Click the <b>Details</b> link. Details                                                                                              |

| ORACLE                                               |                       |                      |      |          |                  |          |
|------------------------------------------------------|-----------------------|----------------------|------|----------|------------------|----------|
| Favorites Main Menu > Accounts Pavable > Reports > 1 | Vouchers > Match Exce | entions              | Home | Worklist | Add to Favorites | Sign out |
|                                                      |                       |                      |      |          |                  | (2) Help |
|                                                      |                       |                      |      |          |                  | Theip    |
|                                                      |                       |                      |      |          |                  |          |
| Process Detail                                       |                       |                      |      |          |                  |          |
|                                                      |                       |                      |      |          |                  |          |
| Process                                              |                       |                      | 1    |          |                  |          |
| Instance 407                                         | Type BI Publish       | er                   |      |          |                  |          |
| Name APX1090                                         | Description XMLP:Mate | ch Exceptions Report |      |          |                  |          |
| Run Status Success Distri                            | ibution Status Posted |                      |      |          |                  |          |
| Run                                                  | Update Process        |                      |      |          |                  |          |
| Run Control ID MATCH EXCEPTIONS                      | O Hold Request        |                      |      |          |                  |          |
| Location Server                                      | O Queue Request       |                      |      |          |                  |          |
| Server PSNT                                          | Cancel Request        |                      |      |          |                  |          |
| Pocurronco                                           | O Delete Request      |                      |      |          |                  |          |
| Recurrence                                           | Restart Request       |                      |      |          |                  |          |
| Date/Time                                            | Actions               |                      |      |          |                  |          |
| Request Created On 11/08/2012 12:01:34PM EST         | Parameters            | Transfer             |      |          |                  |          |
| Run Anytime After 11/08/2012 12:01:20PM EST          | Message Log           | View Locks           |      |          |                  |          |
| Began Process At 11/08/2012 12:01:55PM EST           | Batch Timings         |                      |      |          |                  |          |
| Ended Process At 11/08/2012 12:02:07PM EST           | View Log/Trace        |                      |      |          |                  |          |
|                                                      |                       |                      |      |          |                  |          |
|                                                      |                       |                      |      |          |                  |          |
|                                                      |                       |                      |      |          |                  |          |
|                                                      |                       |                      |      |          |                  |          |
| OK Cancel                                            |                       |                      |      |          |                  |          |
|                                                      |                       |                      |      |          |                  |          |
|                                                      |                       |                      |      |          |                  |          |
|                                                      |                       |                      |      |          |                  |          |
|                                                      |                       |                      |      |          |                  |          |
|                                                      |                       |                      |      |          |                  |          |

| Step | Action                                                  |
|------|---------------------------------------------------------|
| 13.  | Click the <b>View Log/Trace</b> link.<br>View Log/Trace |

| vorites : Main Menu → Ac | counts Pavable > Reports > Vouchers > 1 | Match Exceptions      | Home | VVOTKIIST | Add to Favorites |        |
|--------------------------|-----------------------------------------|-----------------------|------|-----------|------------------|--------|
| •                        | ·····                                   |                       |      |           |                  | (2) He |
|                          |                                         |                       |      |           |                  | Ŭ.,    |
|                          |                                         |                       |      |           |                  |        |
| w Log/Trace              |                                         |                       |      |           |                  |        |
| port                     |                                         |                       |      |           |                  |        |
| port ID: 5457097         | Process Instance: 407                   | Message Log           |      |           |                  |        |
| me: APX1090              | Process Type: XML Publisher             |                       |      |           |                  |        |
| n Status: Success        |                                         |                       |      |           |                  |        |
|                          |                                         |                       |      |           |                  |        |
| LP:Match Exceptions Repo | л                                       |                       |      |           |                  |        |
| ISTIDUTION Details       |                                         |                       |      |           |                  |        |
| istribution Node: PRODR  | PTFTP Expiration Date: 02/06/2013       |                       |      |           |                  |        |
| e List                   |                                         |                       |      |           |                  |        |
| ne                       | File Size (bytes) Datetime Cr           | eated                 |      |           |                  |        |
| APX1090 407.log          | 171 11/08/2012                          | 12:02:07.429599PM EST |      |           |                  |        |
| APX1090 407.trc          | 3,819 11/08/2012                        | 12:02:07.429599PM EST |      |           |                  |        |
| stribute To              |                                         |                       |      |           |                  |        |
| tribution ID Type        | Distribution ID                         |                       |      |           |                  |        |
| er                       | COREReynoldsDave                        |                       |      |           |                  |        |

| Step | Action                                                                                                    |
|------|----------------------------------------------------------------------------------------------------|
| 14.  | XML version of reports cannot be viewed from the <b>View Log/Trace</b> page. The <b>File</b><br><b>List</b> does not contain the pdf for the report. The report must be viewed from <b>Report</b><br><b>Manager</b> .<br>Click the <b>Return</b> button. |
|      | Return                                                                                                    |
| 15.  | Click the <b>OK</b> button.                                                                                                    |

| User UUCKreenoony I upe Instance to<br>Server Name Instance to<br>Distribution Status I Save On Refresh<br>Coss List Recently I Save On Refresh<br>I Save On Refresh<br>I                                                                                                    | tions      | s<br>                                                 |                              |                                               |              |                    |                    |                           |            | Defeash      | 1              |  |
|----------------------------------------------------------------------------------------------------|------------|-------------------------------------------------------|------------------------------|-----------------------------------------------|--------------|--------------------|--------------------|---------------------------|------------|--------------|----------------|--|
| Construction     Construction     Construction     Construction       Construction     Construction     Construction     Construction       Constr                                                                                                    | U          | ser ID C                                              | OREN                         | (eynold) Ty                                   | npe          |                    | Last               | <u>▼</u> 1 1              | Days 💌     | Refresh      |                |  |
| Personator [Find [ View Al]     Interfection       Lest Instance See Process Type     Process I late       Mono     Process List     Run Date/Time     Run Status     Distribution Status       407     BI Publisher     APX1090     COREReynoldsDave     1108/2012 12:01:20PM EST     Success     Posted     Details       406     BI Publisher     APX1090     COREReynoldsDave     1108/2012 11:16:44AM EST     Success     Posted     Details       405     BI Publisher     APX1090     COREReynoldsDave     1108/2012 11:15:05AM EST     Success     Posted     Details       405     BI Publisher     APX1090     COREReynoldsDave     1108/2012 11:15:05AM EST     Success     Posted     Details                                                                                                    | Run S      | Status                                                |                              | • • • •                                       | Distribution | Status             |                    | Save On Refresh           |            |              |                |  |
| Cerescalize [Eng [Verw A1] <sup>AD</sup> [ <sup>AD</sup> [ <sup>AD</sup> ] <sup>AD</sup> [ <sup>AD</sup> [ <sup>A</sup> |            |                                                       |                              |                                               |              |                    |                    |                           |            |              |                |  |
| lest     Instance     See     Process     Type     Handball     Petalis       407     BI Publisher     APX1000     COREReynoldsDave     1108/2012 12:01:20PM EST     Success     Posted     Details       406     BI Publisher     APX1000     COREReynoldsDave     1108/2012 11:0:44AM EST     Success     Posted     Details       405     BI Publisher     APX1000     COREReynoldsDave     1108/2012 11:16:04AM EST     Success     Posted     Details                                                                                                    | oce        | ss List                                               |                              |                                               |              | Drosona            |                    | Personalize   Find   V    | /iew All   | First 1-3 of | 3 🖸 Last       |  |
| 407     BI Publisher     APX1090_COREReynoldsDave     1108/2012 12:01:20PM EST     Success     Posted     Details       406     BI Publisher     APX1090_COREReynoldsDave     1108/2012 11:16:44AM EST     Success     Posted     Details       405     BI Publisher     APX1090_COREReynoldsDave     1108/2012 11:16:05AM EST     Success     Posted     Details       405     BI Publisher     APX1090_COREReynoldsDave     1108/2012 11:15:05AM EST     Success     Posted     Details                                                                                                    | lect       | Instance                                              | e <u>Seq.</u>                | Process Type                                  |              | Name               | User               | Run Date/Time             | Run Status | Status       | <u>Details</u> |  |
| 406     BI Publisher     APX1090_COREReynoldsDave     1108/2012 11:16.44AM EST     Success     Posted     Details       405     BI Publisher     APX1090_COREReynoldsDave     1108/2012 11:15.05AM EST     Success     Posted     Details       back to Match Exceptions       Save: 121 Ist Server List                                                                                                    |            | 407                                                   |                              | BI Publisher                                  |              | APX1090            | COREReynoldsDave   | 11/08/2012 12:01:20PM EST | Success    | Posted       | Details        |  |
| 405     BI Publisher     APX1090     COREReynoldsDave     11/08/2012     11:15:05AM EST     Success     Posted     Details       back to Match Exceptions     Save     C     Notify     ess List I Server List                                                                                                    |            |                                                       |                              |                                               |              |                    | CODEDounoldoDouo   | 11/08/2012 11:16:44AM EST | Success    | Posted       | Dotaile        |  |
| Save To Match Exceptions<br>Save To Matty<br>155 List Jerver List                                                                                                    |            | 406                                                   |                              | BI Publisher                                  |              | APX1090            | CORERCEVITOIDSDave |                           | 0.0000     | rostea       | Details        |  |
|                                                                                                    | ]          | 406<br>405                                            |                              | BI Publisher<br>BI Publisher                  |              | APX1090<br>APX1090 | COREReynoldsDave   | 11/08/2012 11:15:05AM EST | Success    | Posted       | Details        |  |
|                                                                                                    | bac<br>Sa  | 406<br>405<br>k to Matc<br>ve                         | Ch Exce<br>Notify<br>erver L | BI Publisher<br>BI Publisher<br>Entions<br>Y  |              | APX1090<br>APX1090 | COREReynoldsDave   | 11/08/2012 11:15:05AM EST | Success    | Posted       | Details        |  |
|                                                                                                    | bac        | 406<br>405<br>k to Matc<br>ve E<br>: List   <u>Se</u> | ch Exce<br>Notify<br>erver L | BI Publisher<br>BI Publisher<br>septions<br>7 |              | APX1090<br>APX1090 | COREReynoldsDave   | 11/08/2012 11:15:05AM EST | Success    | Posted       | Details        |  |
|                                                                                                    | bacl<br>Sa | 406<br>405<br>k to Mate<br>ve E<br>s List   <u>Se</u> | ch Exce<br>Notify<br>erver L | BI Publisher<br>BI Publisher<br>Entions       |              | APX1090<br>APX1090 | COREReynoldsDave   | 11/08/2012 11:15:05AM EST | Success    | Posted       | Details        |  |

| Step | Action                                      |
|------|---------------------------------------------|
| 16.  | Click the Go back to Match Exceptions link. |
|      | Go back to Match Exceptions                 |

| avorites Main Menu & Accounts Pavable & Reports & | Vouchers Match           | Exceptions      |     | Home               | Worklist | Add to Favorites   | Sign out |
|---------------------------------------------------|--------------------------|-----------------|-----|--------------------|----------|--------------------|----------|
| avoires Main Menu / Accounts Payable / Reports /  | Voucieis / Macci         | Exceptions      |     |                    |          | <b>1</b>           | -        |
| Match Exceptions                                  |                          |                 |     | Mew Window         | () Help  | 🦉 Personalize Page | 💷 http   |
| Run Control ID: MATCH_EXCEPTIONS                  | Report Manager           | Process Monitor | Run |                    |          |                    |          |
| Language: English                                 |                          |                 |     |                    |          |                    |          |
| Process All Business Units                        |                          |                 |     |                    |          |                    |          |
| Report Request Parameters                         | roomaliza   Find   [2]   |                 |     |                    |          |                    |          |
| *Business Unit Description                        | rsonanze   ring   =   mi |                 |     |                    |          |                    |          |
| DOTM1 Q Dept. of Transportation                   |                          | + -             |     |                    |          |                    |          |
| 📅 Save 🔍 Return to Search 😰 Notify                |                          |                 | Add | 문) - Update/Disple | У        |                    |          |

| Step | Action                                                  |
|------|---------------------------------------------------------|
| 17.  | Click the <b>Report Manager</b> link.<br>Report Manager |

| /iew Reports For                                                                  |                       | t           | Pefrech                 |              |                     |  |  |
|-----------------------------------------------------------------------------------|-----------------------|-------------|-------------------------|--------------|---------------------|--|--|
| lame:                                                                             | Created On:           | to:         | Last                    | •            | 1 Days 💌            |  |  |
| Reports                                                                           |                       | Personaliz  | e   Find   View All   💷 | First K      | 1-2 of 2 🖸 Last     |  |  |
| Report                                                                            | Report Description    | Folder Name | Completion<br>Date/Time | Report<br>ID | Process<br>Instance |  |  |
| 1 APX1090 -<br>APX1090.pdf                                                        | APX1090 - APX1090.PDF | General     | 11/08/12<br>12:02PM     | 5457098      | 407                 |  |  |
|                                                                                   |                       |             |                         |              |                     |  |  |
| 2 APX1090 -<br>APX1090.pdf                                                        | APX1090 - APX1090.PDF | General     | 11/08/12<br>11:17AM     | 5457096      | 406                 |  |  |
| 2 APX1090 -<br>APX1090.pdf<br>So back to Match Ex<br>Save<br>  Explorer   Adminis | APX1090 - APX1090 PDF | General     | 11/08/12<br>11:17AM     | 5457096      | 406                 |  |  |
| 2 APX1090 -<br>APX1090.pdf                                                        | APX1090 - APX1090.PDF | General     | 1108/12<br>11:17AM      | 5457096      | 406                 |  |  |
| 2 APX1090_0<br>APX1090_pdf                                                        | APX1090 - APX1090 PDF | General     | 1108/12<br>11:17AM      | 5457096      | 406                 |  |  |

| Step | Action                                        |
|------|-----------------------------------------------|
| 18.  | Click the Administration tab to view reports. |

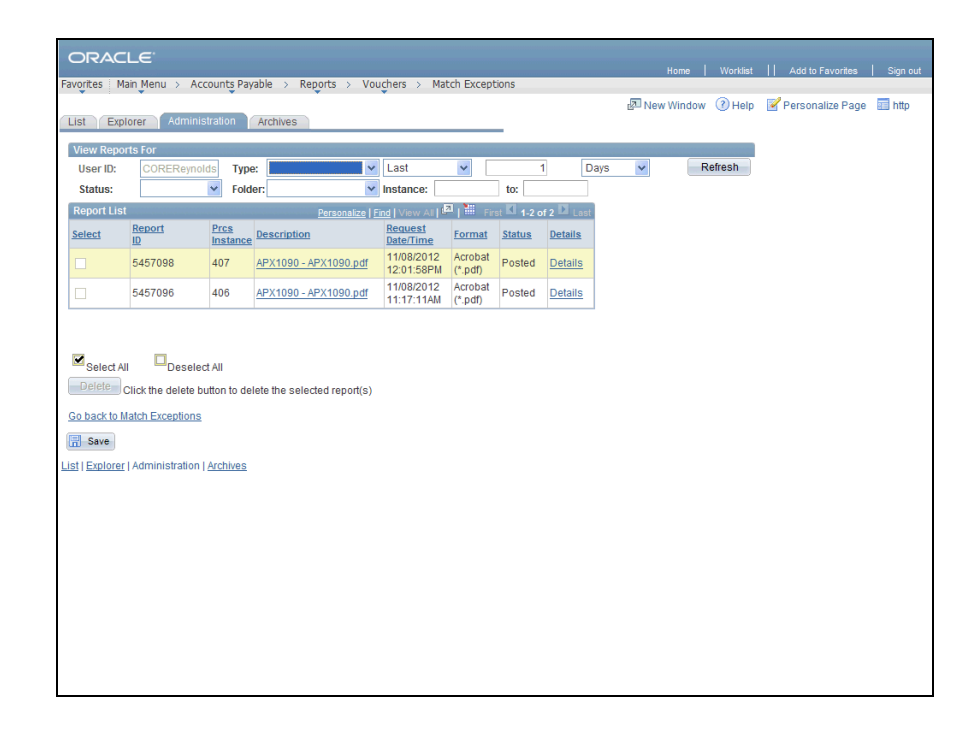

| Step | Action                                                                |
|------|-----------------------------------------------------------------------|
| 19.  | The Match Exceptions Report is APX1090.                               |
|      | Click the <b>APX1090 - APX1090.pdf</b> link.<br>APX1090 - APX1090.pdf |

| R/    | 6 http://corect-we | <b>БООЗ.</b>     | doit.st                          | ate.ct.   | us:23                | 3050/p                      | srep                       | orts/l                | 91 TR                                  | NF/              | 5457           | 098//                  | PX10                                | 90.pdf                                      | - Wi             | n dows                              | Int            | ern              | et E                   | cplorer                             |                         |                         |            |
|-------|--------------------|------------------|----------------------------------|-----------|----------------------|-----------------------------|----------------------------|-----------------------|----------------------------------------|------------------|----------------|------------------------|-------------------------------------|---------------------------------------------|------------------|-------------------------------------|----------------|------------------|------------------------|-------------------------------------|-------------------------|-------------------------|------------|
| rites | G 🔾 🗸 😽            | X                | 🦲 http                           | o://corec | t-web0               | 103.doit.                   | state.                     | ct.us:2               | :3050/p                                | srepo            | orts/P         | 91 TRNF                | /545709                             | 98/APX10                                    | 191 💙            | >                                   | ~              | Live             | Searc                  | th                                  |                         |                         | <b>ہ</b> - |
|       | File Edit Go To F  | avorites         | s Help                           | )         |                      |                             |                            |                       |                                        |                  |                |                        |                                     |                                             |                  |                                     |                |                  |                        |                                     |                         |                         |            |
|       | Attp://cores       | t-web00          | )3.doit.s                        | tate.ct.u | us:2305              | 50/psrep                    |                            |                       |                                        |                  |                |                        |                                     |                                             |                  |                                     |                |                  |                        |                                     |                         |                         |            |
| ew R  |                    |                  |                                  |           | _                    |                             |                            | - 1                   |                                        |                  | -              |                        |                                     |                                             | A                |                                     |                |                  |                        |                                     |                         | _                       |            |
| ser I |                    | <b>P</b> .       | •                                |           | 1                    | 13                          | IR                         | C                     | ) <b>q</b>                             | 6                | •              | ع 🖲                    | 9.5%                                | • /                                         | Sig              | n •                                 | <del>6 )</del> |                  | 2                      | Find                                |                         | •                       | <br>_      |
| tatus | Δ                  |                  |                                  |           |                      |                             |                            |                       |                                        |                  |                |                        |                                     |                                             |                  |                                     |                |                  |                        |                                     |                         |                         | ^          |
| port  |                    | 0940             | 1F                               | Rep       | ert ID:              | APX1090                     |                            |                       |                                        |                  | MAT            | OH EXCEPT              | INTS Payable                        |                                             |                  |                                     |                | Page N<br>Run Di | o.<br>de               | 1<br>11/N/2013                      |                         |                         |            |
| ect   |                    |                  |                                  |           |                      |                             |                            |                       |                                        |                  |                |                        |                                     |                                             |                  |                                     |                |                  |                        | 1241.01                             |                         |                         |            |
|       |                    |                  |                                  | VOUCHER   | DATA                 |                             |                            |                       |                                        | PURC             | HASE OR        | KER DATA               |                                     |                                             |                  | RECEV                               | IR DATA        |                  |                        | MATCH ERRO                          | R INFORMATI             | ow                      |            |
|       |                    |                  | Visitie                          |           | alar day i Ga        |                             |                            |                       | ~5                                     |                  |                | 10.24                  | Ponice                              | POAR                                        |                  | ALC: D                              | -              |                  | La piloty              | Fight Fight C                       |                         |                         | 1          |
|       | 14                 | OCT MI<br>OCT MI | 00518225<br>00518225<br>00518225 | 2         | 1.00<br>1.00<br>1.00 | 640.00<br>640.00<br>1/15.00 | 843.03<br>843.03<br>175.03 | botwi<br>botwi        | C000094005<br>C000094005<br>C000094005 | 2                | 1              | 1200                   | 843 09980<br>843 09980<br>175 09980 | 10.000.00000<br>10.000.00000<br>2.100.00000 | OCT MI<br>OCT MI | 000034067<br>000034067<br>000034067 | 2              | 1                | 1.00                   | E 57.440.<br>E 57.440.<br>E 57.440. | 40 NU<br>40 NU<br>40 NU | 2,510<br>2,510<br>2,510 |            |
|       |                    | 007M             | 00518223<br>00518223             | 1         | 1.00                 | 400.00<br>175.00            | 433.00                     | 001W1                 | 0000054005<br>0000054005               | \$               | 1              | 12.00                  | 432,09080                           | 5,100.00030                                 | 00700            | 000124067                           | -              | 1                | 1.00                   | E 51440.<br>E 51440.                | 40 NJ<br>40 NJ          | 2,510<br>2,510          |            |
|       | <b>?</b>           | ocru             | 00018223                         | ;         | 1.00                 | 175.00                      | 175.00                     | DOTWI                 | 000004005                              | ;                | ;              | 12.00                  | 175.09380                           | 2.100.00030                                 | 00781            | 000124067                           | ;              | i                | 1.00                   | 5 57440                             | 40 80                   | 238                     |            |
|       |                    |                  |                                  |           |                      |                             | v                          | louchers w            | ith Match Exc                          | reptions         | for Buyer      | CalvellaKat            |                                     | 1                                           |                  |                                     |                |                  |                        |                                     |                         | - 1                     |            |
| Sele  |                    | 007MI            | 00518225<br>00518225<br>00518225 | 2         | 14.00                | 38.82<br>4.85<br>20.71      | 634.00<br>58.29<br>29.71   | DOTWI<br>DOTWI        | 000408235<br>000408235<br>000408235    | 2                | 1              | 24.00<br>12.00<br>1.00 | 28.62000<br>4.65000<br>23.71000     | 854.00030<br>58.20030<br>28.71030           | 007MI            | 000124874<br>000124874<br>000124874 | 2              | ;                | 24.00<br>12.00<br>1.00 | E STAND.<br>E STAND.<br>E STAND.    | 40 KU<br>40 KU<br>40 KU | 2,510<br>2,510<br>2,510 |            |
| elete |                    | DOT MI           | 00518244                         | 1         | 60.00<br>75.00       | 8.50<br>1.00                | 579.00<br>75.09            | 001WI                 | 00010000                               | 2                | 1              | 60.00                  | 1,0000                              | 570.00000                                   | 00741            | 000024874                           | 1              | 1                | 65.00                  | E 57440                             | 40 RU<br>40 RU          | 4,510                   |            |
| back  |                    | 007M             | 005182H5<br>005182H5             | 1 2       | 60.00<br>75.00       | 28.00<br>1.00               | 1,779.00<br>75.00          | 007W1                 | 00010099                               | 1                | ;              | 60.00<br>150.00        | 28,59980                            | 1,770.00030                                 | 007MI            | 000124874                           | 1              | ;                | 65.00<br>75.00         | E 57.440.<br>E 57.440.              | ao au<br>ao au          | 8,510<br>8,510          |            |
| Save  |                    |                  |                                  |           |                      |                             | v                          | loachars w            | ith Match Exc                          | eptions          | for Buyer      | CarpeR                 |                                     | 9                                           |                  |                                     |                |                  |                        |                                     |                         | - 1                     |            |
|       |                    | OCT M            | 00518226                         | ,         | 1.00                 | 100.00                      | 353.00                     | 00781                 | 000000754                              | ,                | ,              | 60.00                  | 353 09300                           | 21,000,00000                                | OCTM             | 000124872                           |                | ,                | 1.00                   | E 57.410                            | ao nu                   |                         |            |
| Expl  |                    | OCT MI           | 00519227                         | 1         | 4.00                 | 31.00                       | 124.00                     | 00781                 | 000060764                              | 2                | 1              | 150.00                 | 31.09000                            | 4,030,00030                                 | OCTAN            | 000124879                           | 2              | 1                | 4.00                   | E 51440                             | 40 R.                   | 8,510                   |            |
|       |                    | DOTM             | 96518200                         |           | 4.00                 | 31.00                       | 124.00                     | DOTM                  | 0000000700                             |                  | ;              | 300.00                 | 21.09000                            | 6,200.00030                                 | OCTNI            | 000124871                           |                | ;                | 4.00                   | E 5740                              | ao au                   | 4,5100                  |            |
|       |                    | OCT MI           | 00518221                         | ,         | 8.00                 | 31.00                       | 279.00                     | 00781                 | 0000068706                             | 8                | ,              | 345.00                 | 31.09300                            | 7,440.00030                                 | 00784            | 000124871                           |                | ,                | 6.00                   | E 57403                             | ao au                   | 4,5100                  |            |
|       |                    | OCTAH            | 00518233                         | 1         | 9.00                 | 31.00                       | 279.00                     | 00781                 | 000068706                              | ٠                | ,              | 40.00                  | 31.09000                            | 1,240.00030                                 | 00764            | 000124875                           | • •            | ,                | \$.00                  | E 57440                             | ao nu                   | 8,510                   |            |
|       |                    | oorwi            | 06519234                         | ,         | 1.60                 | \$5.00                      | 8509<br>V                  | bolleri<br>Isachern w | th Match Do                            | 1<br>Inspillione | 1<br>for Buyer | 1500<br>CoedonD        | 65.00000                            | 1,425,00000                                 | ocres            | 000124875                           | , ,            | '                | 1.00                   | E STAND                             | 40 KU                   | 2,510                   |            |
|       |                    | octar            | 00518247                         | ,         | 140                  | 45.00                       | 65.00                      | ecter                 | 000405337                              | ,                | ,              | 1.00                   | es 30000                            | 05.00030                                    | octwi            | 000124871                           |                | ,                | 1.00                   | E 55463                             | ao nu                   | e.10                    |            |
|       |                    |                  |                                  |           |                      |                             | v                          | loachars w            | ith Metch Exc                          | osptions         | for Exyer      | DiasAng                |                                     | 1                                           |                  |                                     |                |                  |                        |                                     |                         | _                       |            |
|       | (Uj                | octai            | 00518252                         | ,         | 10.00                | 483.03                      | 1,899.39                   | 00781                 | 0000000000                             | ,                | ,              | 10.00                  | 183.03980                           | 1,830,30030                                 | 00744            | 000124877                           | ,              | ,                | 10.00                  | E 57.40                             | ao au                   | 8,510                   |            |
|       |                    |                  |                                  |           |                      |                             | v                          | loachers w            | ith Melch Exc                          | reptions         | for Buyer      | DivelicM               |                                     | 1                                           |                  |                                     |                |                  |                        |                                     |                         | _                       |            |
|       | -                  |                  |                                  |           |                      |                             |                            |                       |                                        |                  |                |                        |                                     |                                             |                  |                                     |                |                  |                        |                                     |                         |                         |            |
|       |                    |                  |                                  |           |                      |                             |                            |                       |                                        |                  |                |                        |                                     |                                             |                  |                                     |                |                  |                        |                                     |                         | _                       |            |

| Step | Action                            |
|------|-----------------------------------|
| 20.  | Click the <b>Maximize</b> button. |

|             | C htt    | p://cor      | ect-we         | 6003. d              | doit. | state.ct       | us:230           | )50/ps             | repor          | s/F91T                   | RN     | /545        | 7098//                     | PX109                     | 00.pdf -                   | Wind           | ows Int                  | ern  | et Exp                           | olore            | r                             |                        |   |
|-------------|----------|--------------|----------------|----------------------|-------|----------------|------------------|--------------------|----------------|--------------------------|--------|-------------|----------------------------|---------------------------|----------------------------|----------------|--------------------------|------|----------------------------------|------------------|-------------------------------|------------------------|---|
| orites      | G        | 9-           | ¥9             | ×                    | 🙆 ht  | tp://cored     | t-web00          | 3. doit. <b>st</b> | ate.ct.        | <b>JS</b> :23050,        | /psre  | ports/F     | 91TRNF                     | /545709                   | 8/APX109                   | •              | > 🥙                      | Live | Search                           |                  |                               |                        | 2 |
|             | File     | Edit G       | io To F        | avorites             | He    | lp.            |                  |                    |                |                          |        |             |                            |                           |                            |                |                          |      |                                  |                  |                               |                        |   |
| st          | _        | <b>6</b> 111 |                |                      |       |                | 00000            |                    |                |                          |        |             |                            |                           |                            |                |                          |      |                                  |                  |                               |                        |   |
| iew R       | ×        | Cncq         | p://corec      | c-webuu              | 3.000 | .state.ct.     | US:23U5U         | psrepo             | ···· [         |                          |        |             |                            |                           |                            |                |                          |      |                                  |                  |                               |                        |   |
| User I      |          | B            | -              | • 🛃                  | • ] < | († 🔶           | 1 /              | 3                  | Ik             | ۍ ( <sup>1</sup> )       | 0      | •           | ۲                          | 6.7%                      | P                          | Sign •         | -                        | [    |                                  | Find             |                               | •                      |   |
| Status      | ~        |              |                |                      |       |                |                  |                    |                |                          | _      |             |                            |                           |                            |                |                          | _    |                                  |                  |                               |                        |   |
| eport       | (        |              | ORAC           | 1E                   |       | Report ID:     | APX100           | 0                  |                |                          |        | Peop<br>MAT | ie Soft Acco<br>CH EXCEPTI | ants Payable<br>ON REPORT | ,                          |                |                          |      | Page No.<br>Run Date<br>Run Time |                  | 1<br>11/8/2012<br>12-01-27 PM |                        |   |
| <u>lect</u> | E.       |              |                |                      |       |                |                  |                    |                |                          |        |             |                            |                           |                            |                |                          |      |                                  |                  | 12.01.071.0                   |                        |   |
|             |          |              |                |                      | VOL   | CHER DATA      |                  |                    |                |                          | PUR    | ICHASE OR   | DER DATA                   |                           |                            |                | RECEIVER                 | DATA |                                  |                  | MATCH EPROR INFO              | DRMATION               |   |
|             | 66       |              | (init          | Voucher              | Line  | Vehr Gry       | Vete Price       | Vole Ant           | Unit .         | 10.0                     | Une    | Sched       | PODy                       | PO Price                  | POAnt                      | Unix           | Recv ID 9                | 4    | Lise Arg                         | 10ey 9           | Watch Control Is              | March Rule             |   |
|             | 1.1      |              | DOTM1<br>DOTM1 | 00518225<br>00518225 | 1 2   | 1.00<br>1.00   | 843.00<br>843.00 | 840.00<br>840.00   | DOTMI<br>DOTMI | 0000004855               | 1 2    | ;           | 12.00                      | 840.00009<br>840.00009    | 10,003.00000               | DOTMI<br>DOTMI | 0000248575<br>0000248575 | 1 2  | ;                                | 1.00 E<br>1.00 E | STANDARD                      | RJLE_5100<br>RJLE_5100 |   |
|             |          |              | DOTM1          | 00519225<br>00519225 | 4     | 1.00           | 175.00<br>430.00 | 175.00<br>430.00   | DOTM1          | 0000034855<br>0000034855 | 4      | ;           | 12.00                      | \$75.00000<br>\$30.00000  | 2,103,00000<br>5,103,00000 | COLMI<br>COLMI | 0000245575<br>0000245575 | 4    | 1                                | 1.00 E           | STANDARD                      | RULE_5100<br>RULE_5100 |   |
|             |          |              | DOTM1<br>DOTM1 | 00519225             | 5     | 1.00           | 175.00           | 175.00             | DOTM1          | 0000034855               | 5      | ;           | 12:00                      | \$75.00000                | 2,103,00000                | 00EM1          | 0000248575               | ÷    | 1                                | 1.00 E           | STANDARD                      | RJLE_5100<br>RJLE_5100 |   |
| Sele        |          |              | com            | 0000220              |       | 100            | 178.00           | 0.622              | Vouohers       | with Match Exc           | eption | c for Buyer | CalcettaKat                |                           | 1                          | 20101          |                          | ĺ    |                                  |                  | ursecut.                      | nationw                |   |
| elete       |          |              | DOTM:          | 00512225             | :     | 24.00          | 38.92            | \$24.08            | DOTM           | 0000108235               | 1      | :           | 24.00                      | 38.02000                  | 904.08800                  | DOT NI         | 0000245745               | 1    | :                                | 24.00 E          | STANDARD                      | RJLE_5100              |   |
|             |          |              | DOTM:          | 00519225             | 3     | 1.00           | 20.71            | 20.71              | DOTMI          | 0000168235               | 3      | ;           | 1.00                       | 20.7 1000                 | 22,71000                   | COLMI          | 0000245745               | 3    | 1                                | 1.00 E           | STANDARD                      | RULE_5100              |   |
| back        |          |              | DOTM1          | 00519244             | 1     | 60.00<br>73.00 | 9.50             | 570.00             | DOTM1          | 0000108855               | 2      | :           | 60.00<br>150.00            | 5.50000                   | 570.00000                  | DOTM1          | 0000245742               | 1    | 1                                | 60.00 E          | STANDARD                      | RULE_5100<br>RULE_5100 |   |
| Save        |          |              | DOTM1          | 00512245             | 1     | 60.00          | 29.60            | 1,770.00           | DOTMI          | 0000108855               | 1      | ,           | 02.00                      | 25.50000                  | 1,770.00000                | 00 <b>FM</b> 1 | 0000248743               | 1    | ,                                | 60.00 E          | STANDARD                      | RJLE_5100              |   |
| June        |          |              | DOTMI          | 00519245             | 2     | 75.00          | 1.00             | 75.00              | DOTMI          | 0000108855               | 3      | 1           | 150.00                     | 1,00009                   | 153.00000                  | COLNI          | 0000245743               | 2    | 1                                | 75.00 E          | STANDARD                      | R.R.E_5100             |   |
| Expl        |          |              |                |                      |       |                |                  |                    | Vouohers       | with Match Exc           | eption | s for Buyer | CarpeR                     |                           | •                          |                |                          |      |                                  |                  |                               |                        |   |
|             |          |              | DOTMI          | 00512225             | 1     | 1.00           | 350.00           | 350.00             | DOTMI          | 0000058754               |        | 1           | 01.00                      | 250,00009                 | 21,000.00000               | 00FM1          | 0000245709               | 1    | 1                                | 1.00 E           | STANDARD                      | R.R.E_5100             |   |
|             |          |              | DOTMI          | 60512227             | 1     | 4.00           | 31.00            | 124.00             | DOTMI          | 0000055784               | 2      | 1           | 132.00                     | 31.00009                  | 4,003.00000                | DOEMS          | 0000245709               | 2    | 1                                | 4.00 E           | STANDARD                      | R.R.E_5100             |   |
|             |          |              | DOTM1          | 00512225             |       | 1.00           | 31.00            | 124.00             | DOTMI          | 0000054585               | 3      |             | 201.00                     | 5 0000                    | 6,293,00000                | COLUMN         | 0000245755               | 1    |                                  | 400 E            | STANDARD<br>STANDARD          | RJLE_5100              |   |
|             |          |              | DOTMI          | 00512228             | 1     | 8.00           | 31.00            | 279.00             | DOTM           | 0000058785               | 5      |             | 242.00                     | 31.00000                  | 7,443.00000                | COTMI          | 0000245710               | 2    | 1                                | 3.00 E           | STANDARD                      | R.R.E_5100             |   |
|             |          |              | DOTM1          | 00512235             | 1     | 8.00           | 38.00            | 279.00             | DOTMI          | 0000058785               | 6      | 1           | 42.00                      | 31,00000                  | 1,243.00000                | COTMI          | 0000245750               | 1    | 1                                | 3.00 E           | STANDARD                      | RJLE_5100              |   |
|             |          |              | DOTMI          | 00512234             | 1     | 1.00           | \$5.00           | \$5.00             | DOTMI          | 0000094509               | 1      | 1           | 15.00                      | \$5,0000                  | 1,425.00000                | COEMI          | 0000245755               | 1    | 1                                | 1.00 E           | STANDARD                      | RJLE_5100              |   |
|             |          |              |                |                      |       |                |                  |                    | Vouchers       | with Match Exc           | eption | e for Buyer | ContonD                    |                           | ,                          |                |                          |      |                                  |                  |                               |                        |   |
|             | Ø        |              | DOTM1          | 00512247             | 1     | 1.00           | 65.00            | 65.00              | DOTMI          | 0000105337               | ٠      | ,           | 1.00                       | 65.00009                  | 65.00000                   | 00 <b>FM</b> 1 | 0000245719               | 1    | 1                                | 1.00 E           | STANDARD                      | RJLE_5100              |   |
|             |          |              |                |                      |       |                |                  |                    | Vouohers       | with Match Exc           | eption | a for Buyer | DiazAng                    |                           | 1                          |                |                          |      |                                  |                  |                               |                        |   |
|             | <b>1</b> |              | DOTMI          | 00519252             | 1     | 10.00          | 195.03           | 1,850.30           | DOTMI          | 0000108043               | 1      | 1           | 10.00                      | 193.00000                 | 1,903,30800                | DOTMI          | 0000248772               | 1    | 1                                | 12.00 E          | STANDARD                      | RJLE_5100              |   |
|             |          |              |                |                      |       |                |                  |                    | Vouchers       | with Match Exc           | eption | e for Buyer | DiselicM                   |                           | 1                          |                |                          |      |                                  |                  |                               |                        |   |

| Step | Action                                                 |
|------|--------------------------------------------------------|
| 21.  | Click the <b>Zoom In</b> button.                       |
| 22.  | Click the scrollbar to move to the bottom of the page. |

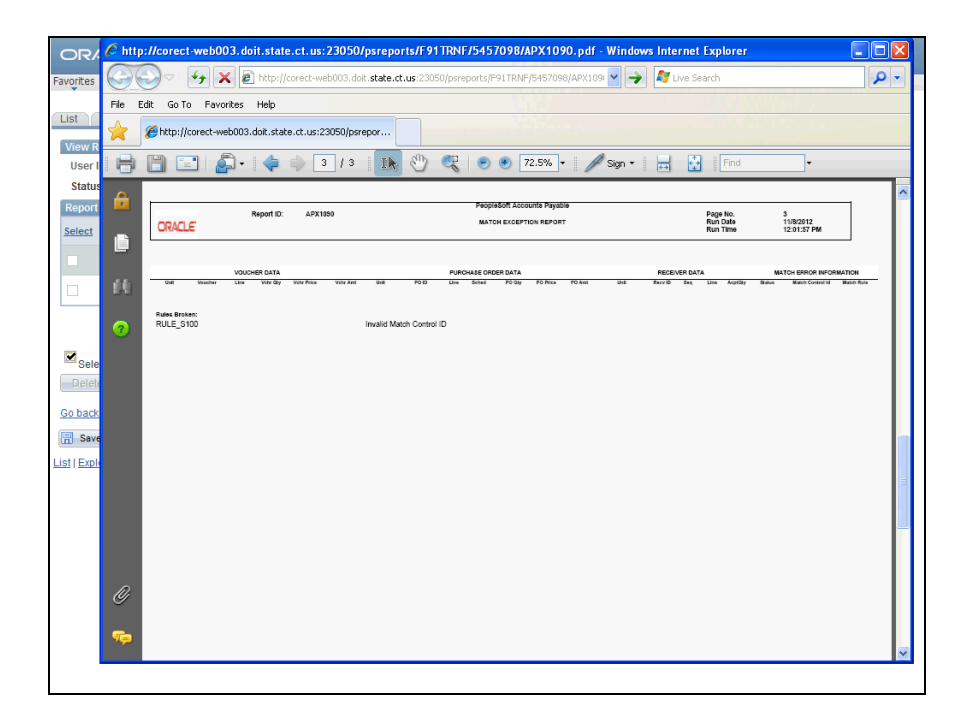

| Step | Action                                                                                     |
|------|--------------------------------------------------------------------------------------------|
| 23.  | The last page of the Match Exception Reports lists the rules broken on the previous pages. |
|      | Navigate to each voucher in exception and troubleshoot errors.                             |

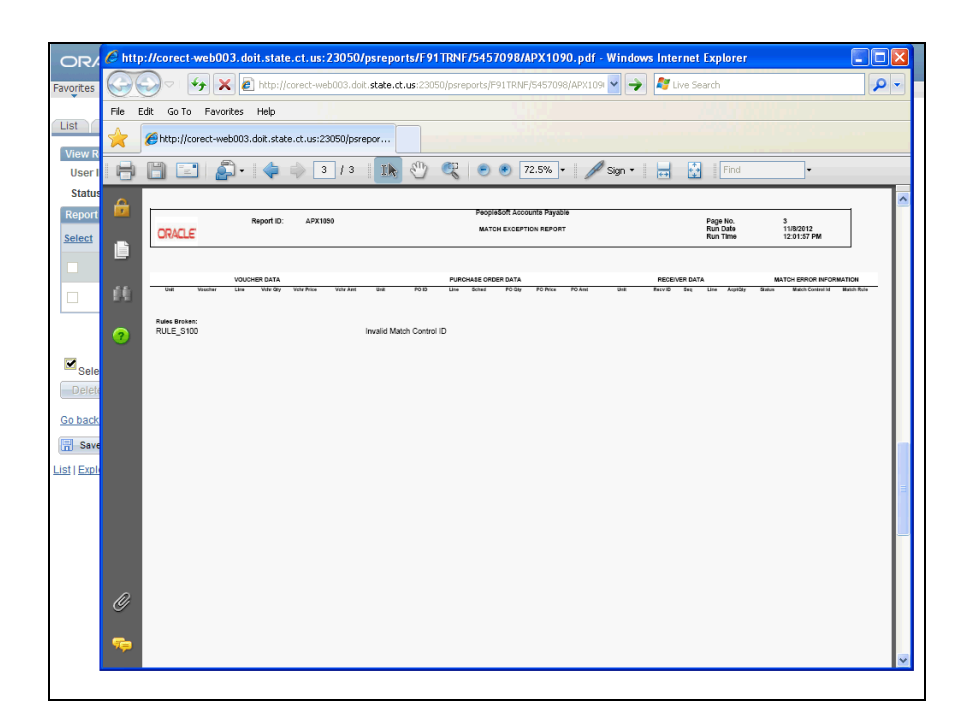

| Step | Action                  |
|------|-------------------------|
| 24.  | Click the Close button. |

| ist Exp                                                      | lorer Admini | stration                                            | Archives                     |                          |                    | _             |            | E-14644 44 | парм Флер | i i ersondilize nage |  |
|--------------------------------------------------------------|--------------|-----------------------------------------------------|------------------------------|--------------------------|--------------------|---------------|------------|------------|-----------|----------------------|--|
| View Repo                                                    | rts For      |                                                     |                              |                          |                    |               |            |            |           | 1                    |  |
| User ID:                                                     | COREReyno    | olds Type                                           | e:                           | <ul> <li>Last</li> </ul> | *                  |               | Days       | ~          | Refresh   |                      |  |
| Status:                                                      |              | Y Fold                                              | er:                          | Instance:                |                    | to:           |            |            |           |                      |  |
| Report List                                                  | Report       | Pres                                                | Personalize                  | Find   View At           | Pi Fi              | st 🖾 1-2 o    | f 2 🍱 Last |            |           |                      |  |
| Select                                                       | ID           | Instance                                            | Description                  | Date/Time                | Format             | <u>Status</u> | Details    |            |           |                      |  |
|                                                              | 5457098      | 407                                                 | APX1090 - APX1090.pdf        | 11/08/2012<br>12:01:58PM | Acrobat<br>(*.pdf) | Posted        | Details    |            |           |                      |  |
|                                                              |              |                                                     |                              | 11/00/0010               |                    |               |            |            |           |                      |  |
|                                                              | 5457096      | 406                                                 | APX1090 - APX1090.pdf        | 11:17:11AM               | Acrobat<br>(* pdf) | Posted        | Details    |            |           |                      |  |
|                                                              | 5457096      | 406                                                 | APX1090 - APX1090.pdf        | 11:17:11AM               | Acrobat<br>(*.pdf) | Posted        | Details    |            |           |                      |  |
|                                                              | 5457096      | 406                                                 | APX1090 - APX1090.pdf        | 11:17:11AM               | Acrobat<br>(*.pdf) | Posted        | Details    |            |           |                      |  |
|                                                              | 5457096      | 406                                                 | APX1090 - APX1090.pdf        | 11:17:11AM               | Acrobat<br>(*.pdf) | Posted        | Details    |            |           |                      |  |
| Select A                                                     | 5457096      | 406<br>ect All                                      | APX1090 - APX1090.pdf        | 11:17:11AM               | Acrobat<br>(*.pdf) | Posted        | Details    |            |           |                      |  |
| Select A                                                     | 5457096      | 406<br>ect All<br>putton to de                      | APX1090 - APX1090.pdf        | 11:17:11AM               | Acrobat<br>(*.pdf) | Posted        | Details    |            |           |                      |  |
| Select Al<br>Delete                                          | 5457096      | 406<br>ect All<br>putton to de                      | APX1090 - APX1090.pdf        | 11:17:11AM               | Acrobat<br>(*.pdf) | Posted        | Details    |            |           |                      |  |
| Select A<br>Delete                                           | 5457096      | 406<br>act All<br>putton to de                      | APX1090 - APX1090.pdf        | 11:17:11AM               | Acrobat<br>(*.pdf) | Posted        | Details    |            |           |                      |  |
| Select Al<br>Delete                                          | 5457096      | 406<br>ect All<br>putton to de                      | <u>APX1090 - APX1090 pdf</u> | 11:17:11AM               | Acrobat<br>(*.pdf) | Posted        | Details    |            |           |                      |  |
| Select A<br>Delete<br>Go back to N<br>Save<br>st   Explorer  | 5457096      | 406<br>act All<br>putton to de                      | <u>APX1090 - APX1090 pdf</u> | 11:17:11AM               | Acrobat<br>(*.pdf) | Posted        | Details    |            |           |                      |  |
| Select Al<br>Delete<br>Go back to M<br>Save<br>st   Explorer | 5457096      | 406<br>act All<br>autton to de<br>( <u>Archives</u> | APX1090 - APX1090 pdf        | 11:17:11AM               | Acrobat<br>(*.pdf) | Posted        | Details    |            |           |                      |  |
| Select Al<br>Delete<br>Go back to M<br>Save<br>St   Explorer | 5457096      | 406<br>ect All<br>putton to de                      | APX1090 - APX1090 pdf        | 11:17:11AM               | Acrobat<br>(*.pdf) | Posted        | Details    |            |           |                      |  |
| Select Al<br>Delete<br>So back to N<br>Save<br>St   Explorer | 5457096      | 406<br>cct All<br>putton to de                      | APX1090 - APX1090.pdf        | 11:17:11AM               | Acrobat<br>(*.pdf) | Posted        | Details    |            |           |                      |  |
| Select Al                                                    | 5457096      | 406<br>htt All<br>poutton to de                     | APX1090 - APX1090.pdf        | 11:17:11AM               | Acrobat<br>(*.pdf) | Posted        | Details    |            |           |                      |  |
| Select Al                                                    | 5457096      | 406<br>htt All<br>poutton to de                     | APX1090 - APX1090 pdf        | 11:17:11AM               | Acrobat<br>(*.pdf) | Posted        | Details    |            |           |                      |  |
| Select Al<br>Delete<br>So back to M<br>Save<br>st   Explorer | 5457096      | 406                                                 | APX1090 - APX1090.pdf        | 11002012<br>11:17:11AM   | Acrobat<br>(*.pdf) | Posted        | Details    |            |           |                      |  |

| Step | Action            |
|------|-------------------|
| 25.  |                   |
|      | End of Procedure. |